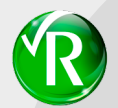

# Installation

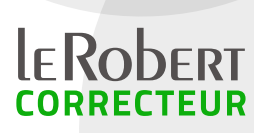

Si vous avez déjà installé la version de démonstration, vous n'avez pas besoin de réinstaller le produit. Rendez-vous directement au paragraphe Convertir une version de démonstration en version Acquise.

## Avant d'installer le produit :

- 1. Vérifiez que vous êtes bien dans une session administrateur.
- 2. Quittez toutes vos applications en cours.
- 3. Désactivez votre antivirus.

Vous venez de télécharger un dossier zip que vous devez décompresser. Il contient deux dossiers : LRC\_Win et LRC\_Mac.dmg

## Installation du Robert Correcteur sous Windows

Dans le dossier LRC\_Win, double-cliquez sur « LeRobertCorrecteur.exe » : la fenêtre de l'Assistant d'installation apparaît. Suivez les instructions qui s'affichent à l'écran. Une fois l'installation terminée, un message vous indique que l'installation a réussi. Le Robert Correcteur devient disponible dans la zone de notification de la barre des tâches (en bas à droite de votre écran) par l'icône **(f)** 

Vous devez maintenant enregistrer votre licence pour pouvoir utiliser le produit.

#### ΝοτΑ

- 1. Si l'icône ne s'affiche pas, veuillez vérifier qu'elle n'est pas parmi les icônes masquées (accessibles par la petite flèche à gauche de la zone de notification). Si tel est le cas, nous vous invitons à la rendre visible de manière permanente, l'utilisation du Robert Correcteur n'en sera que facilitée.
- 2. N'oubliez pas de copier le dossier Documentation sur votre ordinateur.

## Installation du Robert Correcteur sur Mac

Double-cliquez sur le dossier LRC\_Mac.dmg. Une fenêtre s'ouvre vous invitant à glisser Le ROBERT CORRECTEUR dans le dossier APPLICATIONS. Une fois que vous l'avez fait, double-cliquez sur Le ROBERT CORRECTEUR à l'intérieur de votre dossier APPLICATIONS. Mac Os vous demandera alors de saisir votre mot de passe administrateur. Le Robert Correcteur devient disponible dans la partie droite de la barre de menu du Finder (en haut de votre écran) par l'icône (2)

Vous devez maintenant enregistrer votre licence pour pouvoir utiliser le produit.

## ΝοτΑ

N'oubliez pas de copier les dossiers Documentation et Contrat de licence sur votre ordinateur.

# Enregistrement de licence

- sous **Windows**, faites un clic droit sur l'icône du Robert Correcteur dans la zone de notification de la barre des tâches et cliquez sur ENREGISTREMENT DE LICENCE.
- sur Mac, cliquez sur l'icône du Robert Correcteur qui apparaît dans la partie droite de la barre de menu du Finder et choisissez la ligne ENREGISTREMENT DE LICENCE.

La fenêtre ci-contre s'ouvre :

#### Version acquise :

Dans l'espace prévu à cet effet, indiquez votre code d'accès client de la forme RP1-XXXXX-XXXX, puis suivez les instructions.

| Choix de la version                                                                  |                                                                   |                                             |
|--------------------------------------------------------------------------------------|-------------------------------------------------------------------|---------------------------------------------|
| Choisissez la version que vou                                                        | us souhaitez utiliser.                                            |                                             |
| Version acquise                                                                      |                                                                   |                                             |
| Cette version permet d'e                                                             | enregistrer définitivement votre                                  | e licence.                                  |
| Saisissez votre CODE D'A<br>RP1-XXXXX-XXXXX                                          | ACCÈS CLIENT; il se présente s                                    | ous la forme (exemple) :                    |
| Code d'accès client :                                                                |                                                                   |                                             |
| O Version de démonstration                                                           | 1                                                                 |                                             |
|                                                                                      | utiliser toutes les fonctionnalité                                | s et tous les contenus du logiciel          |
| Cette version permet d'u<br>pendant 30 jours, Vous r                                 | nouvez l'acquérir définitivemen                                   | t a tout moment.                            |
| Cette version permet d'u<br>pendant 30 jours. Vous p                                 | pouvez l'acquérir définitivemen                                   | t a tout moment.                            |
| Cette version permet d'u<br>pendant 30 jours. Vous p<br>L'installation de la version | pouvez l'acquérir définitivemen<br>n de démonstration nécessite u | t a tout moment.<br>une connexion Internet. |
| Cette version permet d'u<br>pendant 30 jours. Vous p<br>L'Installation de la version | pouvez l'acquérir définitivemen<br>n de démonstration nécessite ( | t a tout moment.<br>Ine connexion Internet. |
| Cette version permet d'u<br>pendant 30 jours. Vous p<br>L'installation de la version | pouvez l'acquérir définitivemen<br>n de démonstration nécessite u | t a tout moment.<br>une connexion Internet. |

## Version de démonstration :

Vérifiez que votre ordinateur est bien connecté à Internet. Cliquez sur suivant puis saisissez les informations demandées. Le Robert Correcteur sera utilisable pendant 30 jours.

# Convertir une version de démonstration en version acquise

Si vous avez installé la version de démonstration, vous pouvez la convertir en version acquise à tout moment (pendant la période d'essai de 30 jours ou après) en indiquant le code d'accès client fourni lors de votre achat. Pour cela :

- 1. Dans le menu du Robert Correcteur, cliquez sur Enregistrement de licence
- 2. Dans la fenêtre qui s'ouvre alors, seule l'option «Version acquise» est disponible. Indiquez votre code d'accès client dans l'espace prévu à cet effet, puis suivez les instructions. Vérifiez au préalable que votre ordinateur est bien connecté à Internet.
- 3. Relancez vos applications déjà ouvertes pour que les changements soient pris en compte.

## Vous rencontrez des difficultés pour installer Le Robert Correcteur?

Consultez notre FAQ sur www.lerobert.com/correcteur/support.

Si vous n'y trouvez pas votre réponse, contactez support.correcteur@lerobert.com.

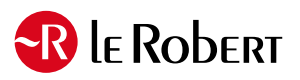

www.lerobert.com/correcteur

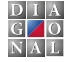

ÉDITIONS DIAGONAL